## Insertar imagen de fondo e iconos en opCharts

En el siguiente apartado se describe el procedimiento para incorporar imágenes para fondos o iconos

## 1.- Dirigirse a SistemaManage Files (Icons and Maps)

| 📥 opCharts 3.5 Vistas 🗸 Repo                             | rtes - Eventos - ( | Config - Search Nodes            |            | ~ Q                          | Sistema -                      | Módulos 🗸       | Ayuda 🗸 🌐 ES 🗸 Usuario: nmis 🗸 |
|----------------------------------------------------------|--------------------|----------------------------------|------------|------------------------------|--------------------------------|-----------------|--------------------------------|
| Inicio<br>Building Monitor                               |                    | Editar Tablero                   |            | Portal Roles<br>Portal Users | Authorization for Dartel Dalor |                 | Filtrar 15m 👻 😂                |
| Operators                                                |                    | Tower Elevation Sloquear Enfoque | Tower Flor | NMIS Group                   | Authorization for Portal Roles |                 | Bloquear Enfoque               |
| Duilding Manites                                         |                    |                                  |            | Manage NMI                   | S Nodes                        |                 |                                |
| Building Monitor                                         |                    |                                  |            | Manage NMI                   | S Groups                       |                 |                                |
|                                                          |                    |                                  |            | Manage Files                 | (Icons and Maps)               | Uploading       | 383 384                        |
| Q Buscar Equipo                                          | 2                  |                                  |            |                              |                                | and<br>managing |                                |
| Search Nodes                                             | ~ Q                |                                  |            |                              |                                | files           |                                |
| G Filtrar Equipo                                         | 2                  |                                  |            |                              | 1                              |                 |                                |
| Filtros Comunes                                          | 52                 |                                  |            |                              |                                |                 |                                |
| Select a Filter                                          |                    |                                  | <b>1</b>   |                              | INC Distance                   |                 |                                |
| Estado del equipo                                        | :                  |                                  |            |                              |                                |                 |                                |
| degradada                                                | 22                 |                                  | -          |                              | 7 =                            |                 | The sease                      |
| Alcanzable                                               | 21                 |                                  |            |                              |                                |                 |                                |
| Inalcanzable                                             | 9                  |                                  |            | 1000                         |                                |                 |                                |
| Group                                                    | :                  |                                  |            |                              | (                              |                 | _                              |
| AccountID                                                | :                  | HeadOffice WAN ( 2h )            |            |                              | Asgard CB-QoS for output (     | 2h )            | •                              |
| Rol del Equipo                                           | :                  |                                  |            | 1,000k                       |                                |                 |                                |
| SLA                                                      | :                  |                                  |            |                              |                                |                 |                                |
| Tipo de Equipo<br>s://demo.opmantek.com/es/omk/opCharts/ | files              | 300k                             |            | 500k                         | 2,5M                           |                 |                                |

2.- Seleccionar la opción si se desea incorporar para iconos o fondo.

| 🔏 opCharts 3.5 Vistas 🗸 Reportes 🗸 Eventos 🗸  | Config -       | Search Nodes                | ~ Q             | Sistema - Módulos - Ayu | da 🗸 🌐 ES 🗸     | Usuario: nmis |
|-----------------------------------------------|----------------|-----------------------------|-----------------|-------------------------|-----------------|---------------|
| Inicio / Files<br>Files                       |                |                             |                 | F                       | itrar Período 👻 | ø             |
| Upload New File                               | Uploaded Files |                             |                 |                         |                 |               |
| Resource Type                                 |                |                             |                 |                         |                 |               |
| icon •                                        |                | Nombre de Recurso           | Tipo de Recurso | Filename                | Uploader        | Image         |
| maps_background                               |                | robot                       | icon            | industrial_robot.png    | nmis            |               |
|                                               |                | Map1000x800                 | maps_background | Map Shot 1000.png       | nmis            |               |
| Name of the resource for displaying in menus. |                | Map607x480                  | maps_background | Map Shot 1.png          | nmis            |               |
| File                                          |                | Map2000x1400                | maps_background | Map Shot 2000.png       | nmis            |               |
| Seleccionar archivo Ningún archi seleccionado |                | Map1200mm                   | maps_background | Map Shot1200mm.png      | nmis            |               |
|                                               |                | Huge Map                    | maps_background | Map ShotHUGE.png        | nmis            |               |
| Uproad                                        | 0              | 1000x500px-100px-mm         | maps_background | 1000x500px-100px-mm.png | nmis            |               |
|                                               |                | background1000x500px-1px-mm | maps_background | 1000x500px-1px-mm.png   | nmis            |               |
|                                               |                | background100x50-1px-mm     | maps_background | 100x50-1px-mm.png       | nmis            |               |
|                                               |                |                             | icon            | alert_critical_g.png    | nmis            | <b>8</b> 38   |
|                                               | 0              |                             | icon            | alert_degnotsup_g.png   | nmis            |               |
|                                               |                |                             | icon            | alert_major_g.png       | nmis            | R.R           |

3.- Se selecciona la imagen localmente y se proporciona un nombre.

| 🚜 opCharts 3.5 Vistas - Reportes - Eventos      | s - Config -   | Search Nodes                | ~ Q             | Sistema - Módulos - A   | Ayuda 🗸 🌐 ES 🗸    | Usuario: nmi |
|-------------------------------------------------|----------------|-----------------------------|-----------------|-------------------------|-------------------|--------------|
| Inido / Files<br>Files                          |                |                             |                 |                         | Filtrar Período 🔻 | g            |
| Upload New File                                 | Uploaded Files |                             |                 |                         |                   |              |
| Resource Type                                   | <b>a</b>       |                             |                 |                         |                   |              |
| maps_background •                               |                | Nombre de Recurso           | Tipo de Recurso | Filename                | Uploader          | Image        |
| What the file can be used for.<br>Resource Name |                | robot                       | icon            | industrial_robot.png    | nmis              |              |
| ImageneFondoMexico                              |                | Map1000x800                 | maps_background | Map Shot 1000.png       | nmis              |              |
| Name of the resource for displaying in menus.   |                | Map607x480                  | maps_background | Map Shot 1.png          | nmis              |              |
| File                                            |                | Map2000x1400                | maps_background | Map Shot 2000.png       | nmis              |              |
| Seleccionar archivo mexicoG.png                 |                | Map1200mm                   | maps_background | Map Shot1200mm.png      | nmis              |              |
| mexicoG.png                                     |                | Huge Map                    | maps_background | Map ShotHUGE.png        | nmis              |              |
| Upload                                          |                | 1000x500px-100px-mm         | maps_background | 1000x500px-100px-mm.png | nmis              |              |
|                                                 |                | background1000x500px-1px-mm | maps_background | 1000x500px-1px-mm.png   | nmis              |              |
|                                                 |                | background100x50-1px-mm     | maps_background | 100x50-1px-mm.png       | nmis              |              |
|                                                 |                |                             | icon            | alert_critical_g.png    | nmis              | <b>8</b> 8   |
|                                                 |                |                             | icon            | alert_degnotsup_g.png   | nmis              |              |
|                                                 |                |                             | icon            | alert_major_g.png       | nmis              | 00           |

## 4.- Se da clic en Upload y aparece un mensaje de notificación como el siguiente:

| ፊ opCharts 3.5 Vistas - Reportes - Eventos -       | Config <del>-</del> | Search Nodes                | - Q             | Sistema - Módulos - Ayuc | ia 🗸 🌘 ES 🗸    | Usuario: nmis <del>-</del> |
|----------------------------------------------------|---------------------|-----------------------------|-----------------|--------------------------|----------------|----------------------------|
| Inicio / Files<br>Files                            |                     |                             |                 | Fil                      | trar Período 🕶 | 2                          |
| mexicoG.png successfully uploaded                  |                     |                             |                 |                          |                | ×                          |
| Upload New File                                    | Uploaded Files      |                             |                 |                          |                |                            |
| Resource Type                                      | Ē                   |                             |                 |                          |                |                            |
| icon                                               |                     | Nombre de Recurso           | Tipo de Recurso | Filename                 | Uploader       | Image                      |
| Resource Name                                      |                     | robot                       | icon            | industrial_robot.png     | nmis           |                            |
|                                                    |                     | Map1000x800                 | maps_background | Map Shot 1000.png        | nmis           |                            |
| Name of the resource for displaying in menus.      |                     | Map607x480                  | maps_background | Map Shot 1.png           | nmis           |                            |
| File Seleccionar archivo Ningún archi seleccionado |                     | Map2000x1400                | maps_background | Map Shot 2000.png        | nmis           |                            |
|                                                    |                     | Map1200mm                   | maps_background | Map Shot1200mm.png       | nmis           |                            |
| Unload                                             |                     | Huge Map                    | maps_background | Map ShotHUGE.png         | nmis           |                            |
| Upidad                                             |                     | 1000x500px-100px-mm         | maps_background | 1000x500px-100px-mm.png  | nmis           |                            |
|                                                    |                     | background1000x500px-1px-mm | maps_background | 1000x500px-1px-mm.png    | nmis           |                            |
|                                                    |                     | background100x50-1px-mm     | maps_background | 100x50-1px-mm.png        | nmis           |                            |
|                                                    |                     |                             | icon            | alert_critical_g.png     | nmis           | R A                        |
|                                                    |                     |                             | icon            | alert_degnotsup_g.png    | nmis           | <b>%</b> ?                 |

## 5.- Ahora ya podemos agregar esa imagen cargada en un mapa topológico

5.1- Dirigirse a a Vistas Maps Crear uno nuevo Seleccionar mapa de la red Seleccionar el fondo.

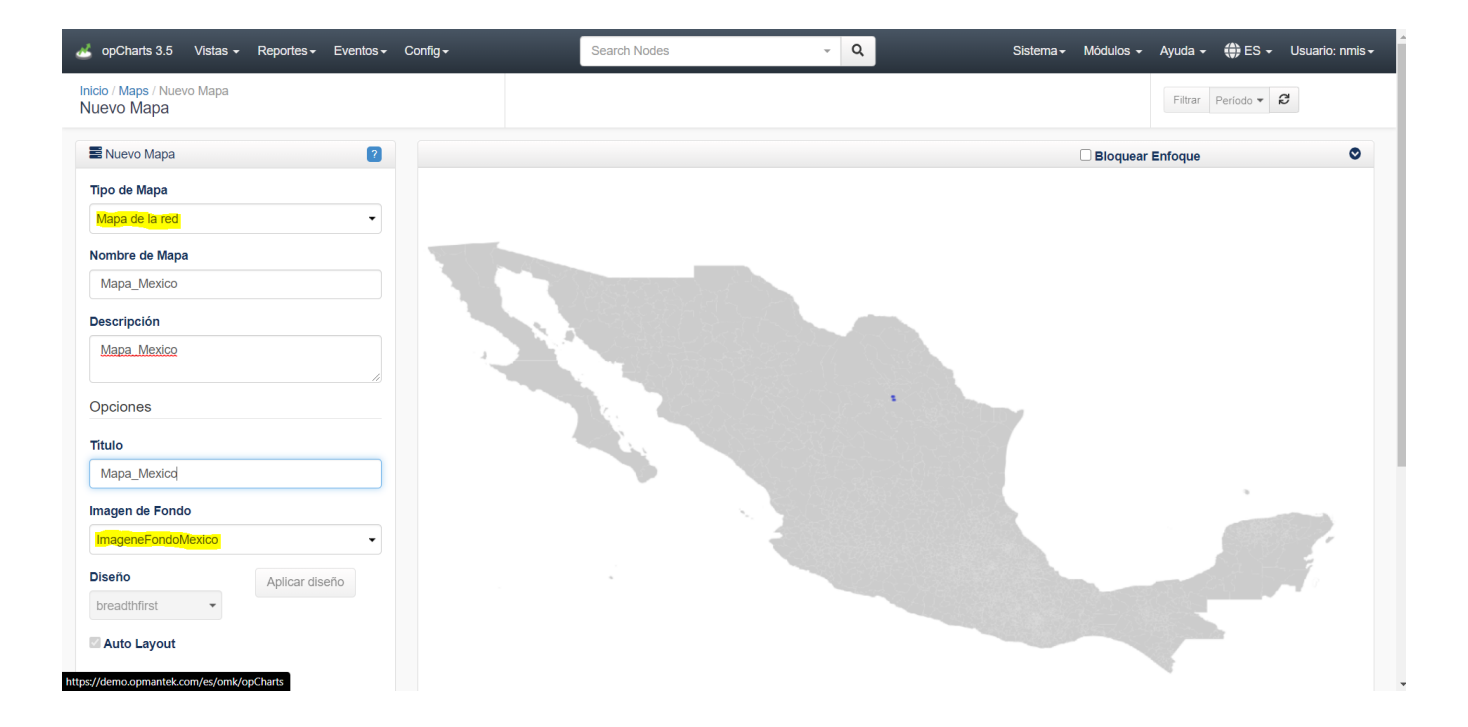

Ahora podemos ocupar el fondo agregado e insertar equipos al mapa.